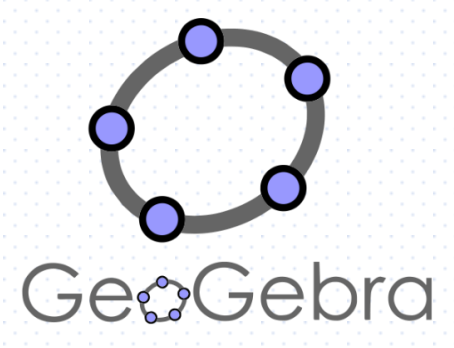

# Construye lineas notables en triangulos usando geogebra.

En GeoGebra, puedes construir líneas notables en triángulos. Observa a continuación, el procedimiento para hacerlo.

**PASO 1**:

Abre GeoGebra, haz clic en el ícono *Polígono Polígono* y construye el triángulo *ABC*.

### PAS0 2:

Haz clic en el ícono *Recta* <sup>recta</sup> y construye la recta *AC*.

PAS0 3:

Haz clic en el ícono *Perpendicular* + Perpendicular y traza la recta perpendicular a la recta AC que pasa por el punto B

#### PAS0 4:

Haz clic en el ícono Intersección Y selecciona las dos rectas construidas para determinar el punto de intersección D.

#### PAS0 5:

Construye el segmento BD - Segmento y oculta las rectas AC y BD. El segmento BD es la altura respecto al vértice B del triángulo ABC.

## PASO 6:

Repite el proceso con los demás vértices y construye las otras dos alturas.

# Actividad:

Construye las demás líneas notables en el triángulo ABC.

Docentes: Camilo Suarez y Maria Kamila Ortiz